## FAO-FRAME Toolbox – Supporting calculation of Water Productivity (Ben Maathuis-Oct.2019)

#### Introduction

FAO has launched the WaPOR which allows the retrieval of various types of remote sensing based products, facilitating the calculation of the Water Productivity at different spatial resolutions. At African continental level data is available at 250 meters resolution (level 1) and for selected regions at 100 meters resolution. Some products are daily, but mainly the data is provided at dekadal temporal resolution.

In order to efficiently process the time series data a small extension under ILWIS was developed, the FAO Frame toolbox. This utility allows structured pre-processing of version 1 and version 2 data provided through WaPOR of both level 1 and level 2. Based upon the products provided, subsequently the Water Productivity can be calculated. This is done at dekadal time step and these maps can be aggregated showing the (user defined) seasonal or annual water productivity.

Here based on (MSc and PhD) research preference and validation requirements two level 1 regions, namely Kenya and Sudan, as well as 2 level 2 regions, the Naivasha Basin (Kenya) and the Gezira irrigation scheme (Sudan) have been pre-defined. Other regions can be added once the bounding coordinates are defined, based on the ILWIS service objects 'georeference' and 'coordinate system'.

Once ILWIS is installed, current version used is ILWIS386b, the toolbox zip file can be copied into the folder under the ILWIS main directory \extensions. When ILWIS is started, the zip file is automatically extracted and the toolbox plugin is added to the main ILWIS menu. The toolbox can be opened subsequently and an initial pop-up menu, as given in the figure below is provided. The main menu is consisting of various sub menus allowing the pre-processing of the relevant WaPOR data and calculations with respect to the water productivity at various levels.

The product generation for the various levels is detailed in the manuals available from the WaPOR portal, e.g.: FAO (September 2018): "Using Remote Sensing in support of solutions to reduce agricultural water productivity gaps. WaPOR Database methodology: Level 1 data. V1 release".

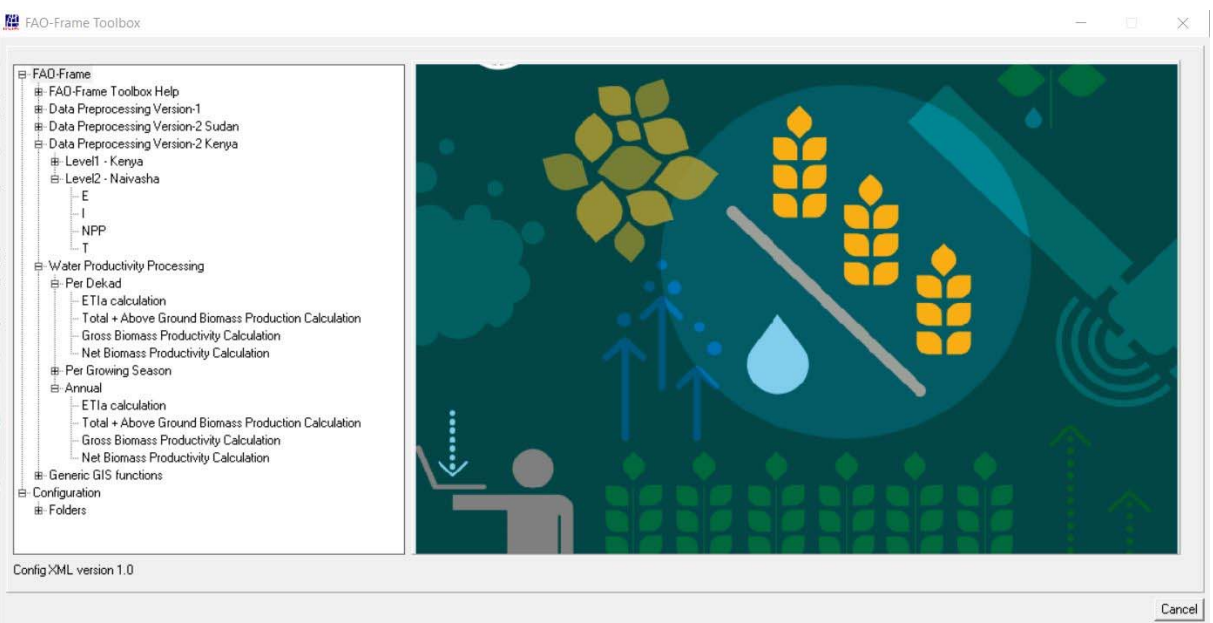

Figure 1: FAO-FRAME Toolbox menu.

The toolbox assumes that the input data is locally available, at ITC it is provided by consortium members who directly transfer the data to the allocated server at ITC-Utwente. Data can also be downloaded from the WaPOR webserver (<u>https://wapor.apps.fao.org/home/WAPOR\_2/1</u>). Main difference is that data provided directly by consortium members is having start of dekade as time reference, if retrieved from WaPOR the end of dekade time stamp is used.

To efficiently create the required time series data the products can be imported via the toolbox menu, the ILWIS command line generated can be pasted into a batch routine and based on batch (loop) processing the required data can be (pre-) processed. Also ILWIS scripts, used to calculate the Water Productivity can be executed using batch routines. This requires minimum efforts by the user once the batch routines are created and all data is processed using identical routines, minimizing user errors.

# Initial functionality

Once data is locally available under the toolbox menu option "Configuration" > "Folders" the input and output folders can be specified. As multi-temporal data is processed, folders remain valid for multiple data processing events and the user does not need to specify these time and again.

Within WaPOR currently 2 versions are provided, version 1 and version 2. Routines are available that allow the processing of Version 1 data if this version is still supported within the WaPOR Webserver. Else for the more recent version 2 data, routines are available.

Note that within the toolbox level 1 data is extracted for the 2 countries indicated and level 2 data is extracted for selected regions within the country. The user can define their own regions of interest.

Figure 2: Pre-processing and versions for different areas of interest, example Sudan and Gezira

B-FAO-Frame Data Preprocessing Version-1 i⊟-Level1 - Sudan NDVI PCP - PCP\_dekad i Level1 - Kenya b-Data Preprocessing Version-2 Sudan 🖻 Level1 - Sudan --- E - 1 NPP RET SMC Т 🖻 Level2 - Gezira --- E 1 NPP - T Data Preprocessing Version-2 Kenya B-Water Productivity Processing B Generic GIS functions ⊟ Configuration B-Folders

scheme

For the "Data Preprocessing Version-1" the two products still at this level are the NDVI and the CHIRPS PCP products. The NDVI is at dekadal temporal interval, the PCP product has a daily time step. To facilitate dekadal time steps the daily data could be aggregated by the user, once the data is imported. Also the dekadal data, available from <u>ftp://chg-</u> <u>ftpout.geog.ucsb.edu/pub/org/chg/products/CHIRPS-</u> <u>2.0/africa\_dekad/tifs/</u> can be used. The routine "PCP\_dekad" has been created to obtain the precipitation from CHIRPS at dekadal time step directly.

Other products are based on version-2, both for level 1 and level 2, like Evaporation (E), Interception (I), Net Primary Productivity (NPP), Reference Evapotranspiration (RET), Soil Moisture Content (SMC) and Transpiration (T). The RET is produced at daily time step, all other products are having a dekadal time interval.

The Water Productivity is defined as the quantity of output (Total Biomass or Above Ground Biomass) in relation to the total volume of water consumed. By relating the biomass to total water consumption (which is the sum of E+I+T) an idea is obtained on vegetation development in relation to the water used.

It should be noted that currently for WaPOR Version 1 the Water Productivity is expressed as the ratio AGBP/ETI (the above ground fraction being 0.65 as the root / shoot ratio), as for Version 2 it has changed to TBP/ETI (using the total biomass). See for further details: Version 1.1 description: <a href="https://wapor.apps.fao.org/catalog/WAPOR/1/L1\_GBWP\_A">https://wapor.apps.fao.org/catalog/WAPOR/1/L1\_GBWP\_A</a>, and for the Version 2 description: <a href="https://wapor.apps.fao.org/catalog/WAPOR\_2/1/L1\_GBWP\_A">https://wapor.apps.fao.org/catalog/WAPOR/1/L1\_GBWP\_A</a>, and for the Version 2 description: <a href="https://wapor.apps.fao.org/catalog/WAPOR\_2/1/L1\_GBWP\_A">https://wapor.apps.fao.org/catalog/WAPOR\_1/L1\_GBWP\_A</a>.

### Calculation of Water Productivity per dekade

In order to calculate the dekadal water productivity a number of script routines are created. Prior to the use of these routines for the E, I, NPP and T data, per dekade should be locally available.

## Script 1: Calculating the sum of the ETI.

This script (see figure 3) requires the raw dekadal input maps for E, I and T as well as the length of the dekade, furthermore the user needs to specify the output map names for the ETI and T maps.

## Figure 3: ETI calculation

| Evaporation map    | L2_E_1801 | •     |
|--------------------|-----------|-------|
| Franspritation map | L2_T_1801 | •     |
| nterception map    | L2_1_1801 | <br>• |
| no days for dekad  | 10        |       |
| ETTa output map    | ETIa_1801 |       |
| f output map       | T_1801    |       |

A number of calculations are performed. First the input maps are summed, divided by the scaling coefficient (10) and multiplied by the length of the dekade (user defined). Subsequently for the output ETI map the suffix is added '\*\_mm'. This map is multiplied by 10, to obtain the volume in m3/ha, this output map receives the suffix '\*\_m3ha'. For the T output map the raw T input map is corrected for the scaling (divided by 10) and multiplied by the number of days for the dekade. This map has as suffix also '\*\_mm' and is converted to volume per hectare (multiplied by 10) and receives as

suffix '\*\_m3ha'. This procedure should be repeated for each dekade for the time series under consideration and a map list should be created.

### Script 2: Calculating the Total and Above Ground Biomass

This script (see figure 4) requires the raw NPP dekadal map, as well as the length of the dekade, furthermore the user needs to specify the output map names for the TBP and AGBP maps.

### Figure 4: Biomass calculation

| nput NPP dekad map    | L2_NPP_1801 | • |
|-----------------------|-------------|---|
| no days for dekad     | 10          |   |
| TBP dekad output map  | TBP_1801    |   |
| AGBP dekad output map | AGBP_1801   |   |

A number of calculations are performed. First the input map is multiplied by 22.222 (conversion factor from gC/m2/day to kgDM/ha), divided by the scaling coefficient (1000) and multiplied by the length of the dekade (user defined).

Using above calculation the TBP for the dekade is obtained. This map is subsequently multiplied by 0.65 (the root

/ shoot ratio) to obtain the AGBP, the unit of both maps are in kgDM/ha. This procedure should be repeated for each dekade for the time series under consideration and a map list should be created.

# Script 3: Calculating the Gross Biomass Water Productivity

Once the dekadal biomass production and the water consumption is known the gross biomass water productivity can be calculated. This is the ratio of the dekadal sum of TBP or AGBP (in kgDM/ha) over the dekadal sum of ETI (in m3/ha).

### Figure 5: Gross Biomass WP calculation

| Script "GBWP_dek_calc"                             |              | ×      | In this script the                     |
|----------------------------------------------------|--------------|--------|----------------------------------------|
| TBP (kgDM/ha) for dekad                            | TBP_1801     | •      | the results obtai scripts:             |
| AGBP (kgDM/ha) for dekad<br>ETIa (m3/ha) for dekad | AGBP_1801    | -      | GBWP_T                                 |
| GBTWP output map                                   | GBT_WP_1801  |        | GBWP_A                                 |
| GBAGWP output map                                  | GBAG_WP_1801 |        | For the AGBP a r<br>the TBP, unit of a |
|                                                    | 0K           | Cancel | kg/m3. This proc                       |

In this script the following calculations are performed, based on the output of the results obtained from the previous scripts:

GBWP\_TBP= TBP / ETIa

GBWP\_AGBP= AGBP / ETIa

For the AGBP a ratio of 0.65 is applied to the TBP, unit of all output maps is in kg/m3. This procedure should be

repeated for each dekade for the time series under consideration and a map list should be created.

## Script 4: Calculating the Net Biomass Water Productivity

Once the dekadal biomass production and the water consumption is known also the net biomass water productivity can be calculated. This is the ratio of the dekadal sum of TBP or AGBP (in kgDM/ha) over the dekadal sum of T (in m3/ha).

Figure 6: Net Biomass WP calculation

| TBP (kgDM/ha) for dekad  | TBP_1801     | • |
|--------------------------|--------------|---|
| AGBP (kgDM/ha) for dekad | AGBP_1801    | • |
| [ (m3/ha) for dekad      | T_1801_m3ha  | • |
| NBTWP output map         | NBT_WP_1801  |   |
| NBAGWP output map        | NBAG_WP_1801 |   |

In this script the following calculations are performed, based on the output of the results obtained from the previous scripts:

NBWP\_TBP= TBP / T

NBWP\_AGBP= AGBP / T

For the AGBP a ratio of 0.65 is applied to the TBP, unit of all output maps is in kg/m3. This procedure should be

repeated for each dekade for the time series under consideration and a map list should be created.

Once these calculations are performed per dekade, over the time series, various map series are obtained, like the ETI and T (both in mm and m3/ha), TBP and AGBP (both in kgDM/ha), GBTWP and GBAGWP, NBTWP and NBAGWP (all in kg/m3). The various input and output map lists are given in the figure below, the map list for the initial NPP product is expanded and shown on top of the ILWIS catalog window.

#### Figure 7: Dekadal processing results for 2018

| 🚆 ILWIS Open - Map List "I2_npp"                                                                                                    |                                                                                                    |                                                                                                    |            |                                                                                                    |                                                                                                    |      | $\times$ |
|----------------------------------------------------------------------------------------------------|----------------------------------------------------------------------------------------------------|----------------------------------------------------------------------------------------------------|------------|----------------------------------------------------------------------------------------------------|----------------------------------------------------------------------------------------------------|------|----------|
| File Edit Operations View Wind                                                                                                    | low Help                                                                                                    |                                                                                                    |            |                                                                                                    |                                                                                                    |      |          |
| 🖻 🛱 🕼 🕼 🗶 😭 🕪                                                                                                    | 99 :::: 1                                                                                                    |                                                                                                    |            |                                                                                                    |                                                                                                    |      |          |
|                                                                                                    |                                                                                                    | 8 8 9 9 9                                                                                                    | 🗋 🗐 🏼 fn 🖃 |                                                                                                    |                                                                                                    |      |          |
| Open D:\wapor\kenya\l2\l2_npp                                                                                                    | p.mpl                                                                                                    |                                                                                                    |            |                                                                                                    |                                                                                                    | <br> | •        |
| Peration-Tree       Navigator       Finder         Edit       Edit       Edit         Edit       Edit       Edit         Edit       Edit | D:\wapor\kenya\l2     agbp_2018     GetTla_2018_m3ha     ETla_2018_mm     Gross_BAG_WP_2018     gross_BT_WP_2018     D:_e     Z_i     Z_i     D:_e     Z_i     D:_e     Z_i     D:_e     D:_e     D | Map List "I2_np<br>Diamondary I2_npp_1801<br>Diamondary 1801<br>Diamondary 1802<br>Diamondary 1802<br>Diamondary 1803<br>Diamondary 1803 | pp"        | <ul> <li>12_npp_1821</li> <li>12_npp_1822</li> <li>12_npp_1822</li> <li>12_npp_1823</li> <li>12_npp_1824</li> <li>12_npp_1825</li> <li>12_npp_1827</li> <li>12_npp_1828</li> <li>12_npp_1829</li> <li>12_npp_1830</li> </ul> | 12_npp_1831<br>12_npp_1832<br>12_npp_1833<br>12_npp_1833<br>12_npp_1834<br>12_npp_1835<br>12_npp_1836 |      |          |
|                                                                                                    |                                                                                                    | ¢                                                                                                    |            |                                                                                                    |                                                                                                    | >    |          |
| Script     Script                                                                                                    |                                                                                                    |                                                                                                    |            |                                                                                                    |                                                                                                    |      |          |
| Map "I2_npp_1820"                                                                                                    | C                                                                                                    | Query : None                                                                                                    |            |                                                                                                    |                                                                                                    |      | 1        |

#### Calculation of Water Productivity per growing season or annually

The user can create map lists according to their preference, e.g. over a growing season or yearly. These map lists, with identical time steps, are required to perform the aggregation and calculate the water productivity of the given time.

The procedures described below are based on the results obtained using the dekadal products created in the previous steps described. In order to utilize the same scripts the user is required to enter the number of dekades in the first two scripts described below.

#### Script 5: Calculating the sum of the ETI over the aggregation period

The example used here is using as aggregation period a calendar year. Identical steps are followed as with respect to the dekadal computations and the starting point is the overall sum of the ETI.

### Figure 8: Calculate aggregated ETI over time

| Input ETIa dekad maplist (mm)    | <pre></pre>      |
|----------------------------------|------------------|
| Input ETIa dekad maplist (m3/ha) | ETIa_2018_m3ha ▼ |
| number of dekads                 | 36               |

The routine requires 2 map lists, the ETI in mm and in m3/ha. The map lists is consisting of maps representing a certain time period, in this case a year, therefore 36 dekades. As output 2 maps are calculated representing the sum over the aggregation period of ETI in mm and in m3/ha., the suffix

'\*\_sum' is added in both cases.

### Script 6: Calculating the Total and Above Ground Biomass over the aggregation period

Next step is the aggregation of the biomass production over the aggregation period.

Figure 9: Calculate biomass production over time

| nput TBP dekad maplist (kgDM/ha)  | 🔮 tbp_2018  | • |
|-----------------------------------|-------------|---|
| nput AGBP dekad maplist (kgDM/ha) | 🚇 agbp_2018 | • |
| no of dekads                      | 36          |   |

The routine requires 2 map lists, the total biomass production and the above ground biomass production (both map lists should contain maps in kgDM/ha). The map lists is consisting of maps representing a certain time period, in this case a year,

therefore 36 dekades. As output 2 maps are calculated representing the sum over the aggregation period of TBPand AGBP in kgDM/ha., the suffix '\*\_sum' is added in both cases.

### Script 7: Calculating the Gross Biomass Production over the aggregation period

Next step is the calculation of the gross biomass production over the aggregation period.

Figure 10: Calculate Gross Biomass production over time

| out TBP sum map            | tbp_2018_sum       | • |
|----------------------------|--------------------|---|
| out AGBP sum map           | agbp_2018_sum      | • |
| out ETIa sum map (m3/ha)   | ETIa_2018_m3ha_sum | - |
| oss TBP_WP output map name | GWP_TBP_2018       |   |
| ss AGBP_WP output map name | GWP_AGBP_201       |   |

Same steps are executed as for the dekadal time step, only here the aggregated maps are used as nput. The gross water productivity map is calculated as:

> GWP\_TBP =TBP\_sum / ETIa\_m3ha\_sum

GWP\_AGBP=AGBP\_sum / ETIa\_m3ha\_sum

Note that in this example calendar year 2018 is used. The unit of the output maps for the gross total biomass and the gross above ground biomass water productivity maps is kg/m3.

# Script 8: Calculating the Net Biomass Production over the aggregation period

The final step is the calculation of the net biomass production over the aggregation period. Same steps are executed as for the dekadal time step, only here the aggregated maps are used as input. The net water productivity map is calculated as:

NWP\_TBP =TBP\_sum / T\_m3ha\_sum

NWP\_AGBP=AGBP\_sum / T\_m3ha\_sum

The unit of the output maps for the net total biomass and the net above ground biomass water productivity maps is kg/m3.

Figure 11: Calculate Net Biomass production over time

| nput TBP sum map            | tbp_2018_sum 💌  |
|-----------------------------|-----------------|
| nput AGBP sum map           | agbp_2018_sum 💌 |
| nput T sum map (m3/ha)      | T_2018_m3ha_sum |
| Net TBP_WP output map name  | NWP_TBP_2018    |
| Net AGBP_WP output map name | NWP_AGBP_201    |

Application of these scripts facilitate easy and error free computation of the required output. As all the time the dekadal (and number of days per dekade) or yearly time stamp is the only change, the computations can also be performed by modifying the expression in the ILWIS command line. As example, for the last script, the following command line is generated:

run NBWP\_dek\_calc\_maplist tbp\_2018\_sum agbp\_2018\_sum T\_2018\_m3ha\_sum NWP\_TBP\_2018 NWP\_AGBP\_2018

To run the script for 2017, only the input and output year time stamp has to be modified. It is therefore important to use appropriate and consistent file name conventions!

#### Use of external processing routines

The scripts can also be run using a batch file, basically automating the full processing. The figure below is showing a sample of a batch file which is executing the script as used for the ETI calculation of a dekade.

Figure 12: running scripts from MS-DOS batch file

| ITIa_calculations.bat - Notepad                                                                                                    | -      |   | х |
|----------------------------------------------------------------------------------------------------|--------|---|---|
| File Edit Format View Help                                                                                                    |        |   |   |
| rem use as: ETIa_calculations.bat 18<br>rem year (2 digits) is used as replaceble parameter (%1)<br>rem note that 2018 is not a leap year, 3rd dekad february has 8 days! |        |   | ^ |
| cmd /c C:\other_software\ILWIS386a\ilwis.exe -C run ETIa_dek_calc.isl L2_E_%101.mpr L2_T_%101.mpr L2_I_%101.mpr 10 ETIa_%101                                              | T_%10  | 1 |   |
| cmd /c C:\other_software\ILWIS386a\ilwis.exe -C run ETIa_dek_calc.isl L2_E_%102.mpr L2_T_%102.mpr L2_I_%102.mpr 10 ETIa_%102                                              | T_%10  | 2 |   |
| cmd /c C:\other_software\ILWIS386a\ilwis.exe -C run ETIa_dek_calc.isl L2_E_%103.mpr L2_T_%103.mpr L2_I_%103.mpr 11 ETIa_%103                                              | T_%10  | 3 |   |
| cmd /c C:\other_software\ILWIS386a\ilwis.exe -C run ETIa_dek_calc.isl L2_E_%104.mpr L2_T_%104.mpr L2_I_%104.mpr 10 ETIa_%104                                              | T_%104 | 4 |   |
| cmd /c C:\other_software\ILWIS386a\ilwis.exe -C run ETIa_dek_calc.is1 L2_E_%105.mpr L2_T_%105.mpr L2_I_%105.mpr 10 ETIa_%105                                              | T_%10  | 5 |   |
| cmd /c C:\other_software\ILWIS386a\ilwis.exe -C run ETIa_dek_calc.isl L2_E_%106.mpr L2_T_%106.mpr L2_I_%106.mpr 8 ETIa_%106 T                                             | _%106  |   |   |
| cmd /c C:\other_software\ILWIS386a\ilwis.exe -C run ETIa_dek_calc.isl L2_E_%107.mpr L2_T_%107.mpr L2_I_%107.mpr 10 ETIa_%107                                              | T_%10  | 7 |   |
| cmd /c C:\other_software\ILWIS386a\ilwis.exe -C run ETIa_dek_calc.isl L2_E_%108.mpr L2_T_%108.mpr L2_I_%108.mpr 10 ETIa_%108                                              | T_%10  | 8 |   |
| cmd /c C:\other_software\ILWIS386a\ilwis.exe -C run ETIa_dek_calc.isl L2_E_%109.mpr L2_T_%109.mpr L2_I_%109.mpr 11 ETIa_%109                                              | T_%10  | 9 |   |
| cmd /c C:\other_software\ILWIS386a\ilwis.exe -C run ETIa_dek_calc.isl L2_E_%110.mpr L2_T_%110.mpr L2_I_%110.mpr 10 ETIa_%110                                              | T_%110 | Э |   |
|                                                                                                    |        |   |   |
| cmd /c C:\other_software\ILWIS386a\ilwis.exe -C run ETIa_dek_calc.isl L2_E_%111.mpr L2_T_%111.mpr L2_I_%111.mpr 10 ETIa_%111                                              | T_%11: | 1 |   |
| <pre>cmd /c C:\other_software\ILWIS386a\ilwis.exe -C run ETIa_dek_calc.isl L2_E_%112.mpr L2_T_%112.mpr L2_I_%112.mpr 10 ETIa_%112</pre>                                   | T_%11: | 2 | ~ |

Within notepad at text file is create, and saved with an extension \*.bat. In the example shown the first 3 lines are remarks, line 1 indicates how to use the batch file from the Command Line Interpreter window, the second line indicates that there is one replaceable parameter used, here 18, to process the data from 2018. The 3<sup>rd</sup> line indicates that 2018 is not a leap year and therefore the last dekade of February has 8 days.

The subsequent lines are created based on the command line string generated in the ILWIS command line. Reviewing again figure 3, 6 parameters are needed: E, T, I, no. days per dekade, ETIa and T output map names.

The batch file is just a sequence of 36 lines, executing the script for each dekade of the year. This is preceded by the strings "cmd /c" which instructs the DOS command line interpreter that after execution of the command it should continue to the next line in the batch file. Subsequently the location of the ILWIS.exe is required. The next item is "-C", this instructs ILWIS to run from the command interface. The "ETIa\_dek\_calc.isl" is the script to be executed. The remainder are the parameters as required by the script.

In this example all required data and the script are situated in the working directory and ILWIS is opened / closed in the same folder before starting the batch file.

## **Closing remark**

A large number of files / maps are created. It is therefore extremely important that appropriate file management and file naming conventions are considered straight from the start. Advice is to create per year or growing season a folder structure and perform the calculations within each of these folders. The final Water Productivity output maps can then be copied to a common output folder to check the WP performance over the various growing seasons or years. At this moment 10 years of data is at the user disposal.

## Annex 1: Manual computation of the water productivity

| number ( | Category   | days/ | NPP raw | NPP scaled | TBP-day  | TBP-dek  | AGBP       | I I      | E        | 1          | E T      |          | т       | ETIa_day | ETIa_Dek   | T_Dek  | ETIa_Dek | T_Dek | GBWP_dek | NBWP_dek | Chirps-P | SMC   |
|----------|------------|-------|---------|------------|----------|----------|------------|----------|----------|------------|----------|----------|---------|----------|------------|--------|----------|-------|----------|----------|----------|-------|
| dekad o  | dekad      | dekad |         | by 1000    |          |          | ratio=0.65 | mm/day m | nm/dek m | m/day      | mm/dek n | nm/day i | mm/dek  | mm/day   | mm/dek     | mm/dek | m3/ha    | m3/ha | kg/m3    | kg/m3    | mm/dek   |       |
| 1        | 10-1-2018  | 10    | 687     | 0.687      | 15.26651 | 152.6651 | 99.23234   | 0        | 0        | 0.6        | 6        | 0.6      | 6       | 1.2      | 12         | 6      | 120      | 60    | 0.827    | 1.654    | 19       | 65.00 |
| 2        | 20-1-2018  | 10    | 797     | 0.797      | 17.71093 | 177.1093 | 115.1211   | 0        | 0        | 0.7        | 7        | 0.7      | 7       | 1.4      | 14         | 7      | 140      | 70    | 0.822    | 1.645    | 15       | 68.00 |
| 3        | 31-1-2018  | 11    | 764     | 0.764      | 16.97761 | 186.7537 | 121.3899   | 0        | 0        | 0.6        | 6.6      | 0.6      | 6.6     | 1.2      | 13.2       | 6.6    | 132      | 66    | 0.920    | 1.839    | 21       | 62.00 |
| 4        | 10-2-2018  | 10    | 586     | 0.586      | 13.02209 | 130.2209 | 84.6436    | 0        | 0        | 0.4        | 4        | 0.3      | 3       | 0.7      | 7          | 3      | 70       | 30    | 1.209    | 2.821    | . 14     | 54.00 |
| 5        | 20-2-2018  | 10    | 280     | 0.28       | 6.22216  | 62.2216  | 40.44404   | 0        | 0        | 0          | 0        | 0.2      | 2       | 0.2      | 2          | 2      | 20       | 20    | 2.022    | 2.022    | 12       | 38.00 |
| 6        | 28-2-2018  | 8     | 474     | 0.474      | 10.53323 | 84.26582 | 54.77279   | 0        | 0        | 0.4        | 3.2      | 0.4      | 3.2     | 0.8      | 6.4        | 3.2    | 64       | 32    | 0.856    | 1.712    | 9        | 52.00 |
| 7        | 10-3-2018  | 10    | 481     | 0.481      | 10.68878 | 106.8878 | 69.47708   | 0.1      | 1        | 0.5        | 5        | 0.3      | 3       | 0.9      | 9          | 3      | 90       | 30    | 0.772    | 2.316    | 114      | 69.00 |
| 8        | 20-3-2018  | 10    | 619     | 0.619      | 13.75542 | 137.5542 | 89.41022   | 0.1      | 1        | 0.7        | 7        | 0.5      | 5       | 1.3      | 13         | 5      | 130      | 50    | 0.688    | 1.788    | 119      | 73.00 |
| 9        | 31-3-2018  | 11    | 1107    | 1.107      | 24.59975 | 270.5973 | 175.8882   | 0        | 0        | 0.4        | 4.4      | 0.7      | 7.7     | 1.1      | 12.1       | 7.7    | 121      | 77    | 1.454    | 2.284    | 16       | 71.00 |
| 10       | 10-4-2018  | 10    | 1429    | 1.429      | 31.75524 | 317.5524 | 206.409    | 0.1      | 1        | 0.5        | 5        | 1        | 10      | 1.6      | 16         | 10     | 160      | 100   | 1.290    | 2.064    | 70       | 71.00 |
| 11       | 20-4-2018  | 10    | 1315    | 1.315      | 29.22193 | 292.2193 | 189.9425   | 0.2      | 2        | 0.5        | 5        | 1        | 10      | 1.7      | 17         | 10     | 170      | 100   | 1.117    | 1.899    | 124      | 77.00 |
| 12       | 30-4-2018  | 10    | 1549    | 1.549      | 34.42188 | 344.2188 | 223.7422   | 0.1      | 1        | 0.5        | 5        | 1.1      | 11      | 1.7      | 17         | 11     | 170      | 110   | 1.316    | 2.034    | 139      | 77.00 |
| 13       | 10-5-2018  | 10    | 1767    | 1.767      | 39.26627 | 392.6627 | 255.2308   | 0.1      | 1        | 0.4        | 4        | 1.1      | 11      | 1.6      | 16         | 11     | 160      | 110   | 1.595    | 2.320    | 70       | 76.00 |
| 14       | 20-5-2018  | 10    | 1641    | 1.641      | 36.4663  | 364.663  | 237.031    | 0.1      | 1        | 0.5        | 5        | 1.1      | 11      | 1.7      | 17         | 11     | 170      | 110   | 1.394    | 2.155    | 167      | 83.00 |
| 15       | 31-5-2018  | 11    | 1693    | 1.693      | 37.62185 | 413.8403 | 268.9962   | 0        | 0        | 0.4        | 4.4      | 1        | 11      | 1.4      | 15.4       | 11     | 154      | 110   | 1.747    | 2.445    | 39       | 76.00 |
| 16       | 10-6-2018  | 10    | 1273    | 1.273      | 28.28861 | 282.8861 | 183.8759   | 0        | 0        | 0.3        | 3        | 0.8      | 8       | 1.1      | 11         | 8      | 110      | 80    | 1.672    | 2.298    | 51       | 74.00 |
| 17       | 20-6-2018  | 10    | 1489    | 1.489      | 33.08856 | 330.8856 | 215.0756   | 0        | 0        | 0.4        | 4        | 0.8      | 8       | 1.2      | 12         | 8      | 120      | 80    | 1.792    | 2.688    | 27       | 70.00 |
| 18       | 30-6-2018  | 10    | 1310    | 1.31       | 29.11082 | 291.1082 | 189.2203   | 0        | 0        | 0.4        | 4        | 0.7      | 7       | 1.1      | 11         | 7      | 110      | 70    | 1.720    | 2.703    | 14       | 70.00 |
| 19       | 10-7-2018  | 10    | 1165    | 1.165      | 25.88863 | 258.8863 | 168.2761   | 0        | 0        | 0.3        | 3        | 0.6      | 6       | 0.9      | 9          | 6      | 90       | 60    | 1.870    | 2.805    | 8        | 66.00 |
| 20       | 20-7-2018  | 10    | 1145    | 1.145      | 25.44419 | 254.4419 | 165.3872   | 0        | 0        | 0.4        | 4        | 0.7      | 7       | 1.1      | 11         | 7      | 110      | 70    | 1.504    | 2.363    | 6        | 65.00 |
| 21       | 31-7-2018  | 11    | 1100    | 1.1        | 24.4442  | 268.8862 | 174.776    | 0        | 0        | 0.3        | 3.3      | 0.6      | 6.6     | 0.9      | 9.9        | 6.6    | 99       | 66    | 1.765    | 2.648    | 12       | 61.00 |
| 22       | 10-8-2018  | 10    | 1286    | 1.286      | 28.57749 | 285.7749 | 185.7537   | 0        | 0        | 0.4        | 4        | 0.8      | 8       | 1.2      | 12         | 8      | 120      | 80    | 1.548    | 2.322    | 4        | 66.00 |
| 23       | 20-8-2018  | 10    | 1109    | 1.109      | 24.6442  | 246.442  | 160.1873   | 0        | 0        | 0.3        | 3        | 0.5      | 5       | 0.8      | 8          | 5      | 80       | 50    | 2.002    | 3.204    | 4        | 60.00 |
| 24       | 31-8-2018  | 11    | 802     | 0.802      | 17.82204 | 196.0425 | 127.4276   | 0        | 0        | 0.3        | 3.3      | 0.4      | 4.4     | 0.7      | 7.7        | 4.4    | 77       | 44    | 1.655    | 2.896    | 35       | 60.00 |
| 25       | 10-9-2018  | 10    | 959     | 0.959      | 21.3109  | 213.109  | 138.5208   | 0        | 0        | 0.4        | 4        | 0.5      | 5       | 0.9      | 9          | 5      | 90       | 50    | 1.539    | 2.770    | 10       | 66.00 |
| 26       | 20-9-2018  | 10    | 622     | 0.622      | 13.82208 | 138.2208 | 89.84355   | 0        | 0        | 0.3        | 3        | 0.4      | 4       | 0.7      | 7          | 4      | 70       | 40    | 1.283    | 2.246    | 8        | 49.00 |
| 27       | 30-9-2018  | 10    | 578     | 0.578      | 12.84432 | 128.4432 | 83.48805   | 0        | 0        | 0.3        | 3        | 0.3      | 3       | 0.6      | 6          | 3      | 60       | 30    | 1.391    | 2.783    | 13       | 49.00 |
| 28       | 10-10-2018 | 10    | 449     | 0.449      | 9.977678 | 99.77678 | 64.85491   | 0        | 0        | 0.3        | 3        | 0.3      | 3       | 0.6      | 6          | 3      | 60       | 30    | 1.081    | 2.162    | 16       | 50.00 |
| 29       | 20-10-2018 | 10    | 564     | 0.564      | 12.53321 | 125.3321 | 81.46585   | 0        | 0        | 0.5        | 5        | 0.4      | 4       | 0.9      | 9          | 4      | 90       | 40    | 0.905    | 2.037    | 9        | 61.00 |
| 30       | 31-10-2018 | 11    | 509     | 0.509      | 11.311   | 124.421  | 80.87364   | 0        | 0        | 0.4        | 4.4      | 0.3      | 3.3     | 0.7      | 7.7        | 3.3    | 77       | 33    | 1.050    | 2.451    | 23       | 58.00 |
| 31       | 10-11-2018 | 10    | 626     | 0.626      | 13.91097 | 139.1097 | 90.42132   | 0        | 0        | 0.3        | 3        | 0.3      | 3       | 0.6      | 6          | 3      | 60       | 30    | 1.507    | 3.014    | 21       | 52.00 |
| 32       | 20-11-2018 | 10    | 776     | 0.776      | 17.24427 | 172.4427 | 112.0878   | 0        | 0        | 0.3        | 3        | 0.4      | 4       | 0.7      | 7          | 4      | 70       | 40    | 1.601    | 2.802    | 21       | 52.00 |
| 33       | 30-11-2018 | 10    | 1081    | 1.081      | 24.02198 | 240.2198 | 156.1429   | 0        | 0        | 0.3        | 3        | 0.6      | 6       | 0.9      | 9          | 6      | 90       | 60    | 1.735    | 2.602    | 24       | 57.00 |
| 34       | 10-12-2018 | 10    | 782     | 0.782      | 17.3776  | 173.776  | 112.9544   | 0        | 0        | 0.2        | 2        | 0.5      | 5       | 0.7      | 7          | 5      | 70       | 50    | 1.614    | 2.259    | 38       | 48.00 |
| 35       | 20-12-2018 | 10    | 1145    | 1.145      | 25.44419 | 254.4419 | 165.3872   | 0        | 0        | 0.6        | 6        | 0.8      | 8       | 1.4      | 14         | 8      | 140      | 80    | 1.181    | 2.067    | 69       | 70.00 |
| 36       | 31-12-2018 | 11    | 1394    | 1.394      | 30.97747 | 340.7521 | 221.4889   | 0        | 0        | 0.5        | 5.5      | 0.9      | 9.9     | 1.4      | 15.4       | 9.9    | 154      | 99    | 1.438    | 2.237    | 17       | 69.00 |
|          |            | 365   |         |            |          | 7998.831 | 5199.24    |          | 8        | 14.6       | 148.1    |          | 225.7   |          | 381.8      | 225.7  | 3818     | 2257  | 1.386    | 2.343    | 1378     | 63.47 |
|          |            |       |         |            |          | Annual W | 0          |          | F        | <b>Fla</b> | 381.8    |          |         |          |            |        |          |       |          |          |          |       |
|          |            |       |         |            |          | from WAP | OR WWW     |          |          | Se TRP     |          |          | AGRP-US | mean for | each dekar |        |          |       |          |          |          |       |
|          |            |       |         |            |          | GBWP     | 2.095      |          | 2        | 09503      | 1.3618   |          |         | 1.3857   | Cach acka  |        |          |       |          |          |          |       |
|          |            |       |         |            |          | NBWP     | 3.544      |          | 3.       | .54401     | 2.3036   |          |         | 2.3433   |            |        |          |       |          |          |          |       |

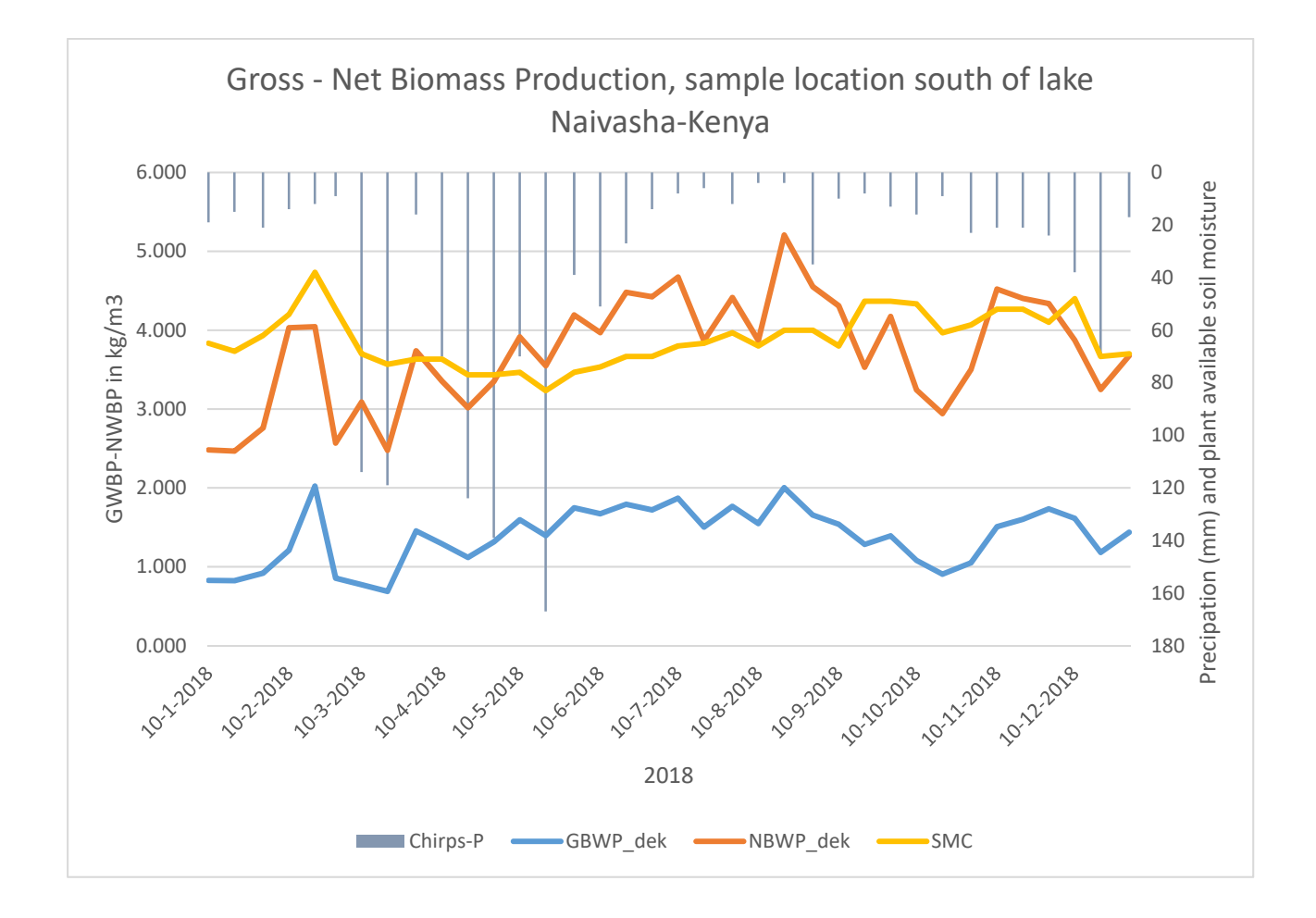